## **Manager Self-Service**

The Manager Self-Service tab can be found at https://ppo.buw.bu.edu/

Note: The functions available to you are linked to your security access within the system.

| BU BUworks Cer                                                                                                    | ntral       | 1                                                             |                                           |                                                    |             |                                |                                                      | -                                                     | Log off |
|----------------------------------------------------------------------------------------------------|-------------|---------------------------------------------------------------|-------------------------------------------|----------------------------------------------------|-------------|--------------------------------|------------------------------------------------------|-------------------------------------------------------|---------|
| Home Employee Self-Service<br>Team   Organization   Overvi                                                                                       | Manag<br>ew | ger Self-Service                                              | Finance ACCT X                            | Walk Reporting                                     | Procurement | Worklist                       | WebGUI                                               |                                                       |         |
| Services                                                                                                    |             | Request Trac                                                  | king                                      |                                                    |             |                                |                                                      |                                                       | E 🗖 🕯   |
| Employee Information  General Information  Employee Working Times  Approve Time Sheet Data Display Working Times  Hiring Forms Personnel Actions |             | Search Tracking#: Specific Searc Position ID: DUD: Current Vi | h<br>00000                                | Search (Search                                     | To:         | Management<br>and Personne     | uest Type: All<br>Actions by Posite<br>Actions by BU | Requests<br>tion ID)<br>D)                            |         |
|                                                                                                    |             | Tracking<br>Number           600018469           600018468    | Initiator<br>Shannon Kemp<br>Shannon Kemp | Request Type<br>Additional Paym<br>Additional Paym | ients I     | BUID<br>J80609926<br>J61012974 | Pernr<br>Position #<br>00023945<br>00018097          | Affected Person/Object<br>Sheena Ernst<br>Noah Jewell |         |
|                                                                                                    |             |                                                               |                                           |                                                    |             |                                |                                                      |                                                       |         |

The Manager Self-Service tab has three tabs: Team, Organization, and Overview

| Home | Employee Self-Service | Manager Solf-Service | Finance | ACCT XWalk | Reporting | Procurement | Worklist | WebGUI |  |
|------|-----------------------|----------------------|---------|------------|-----------|-------------|----------|--------|--|
| Team | Organization   Overvi | iew 💙                |         |            |           |             |          |        |  |

The Overview page is split into two sections: Team and Organization

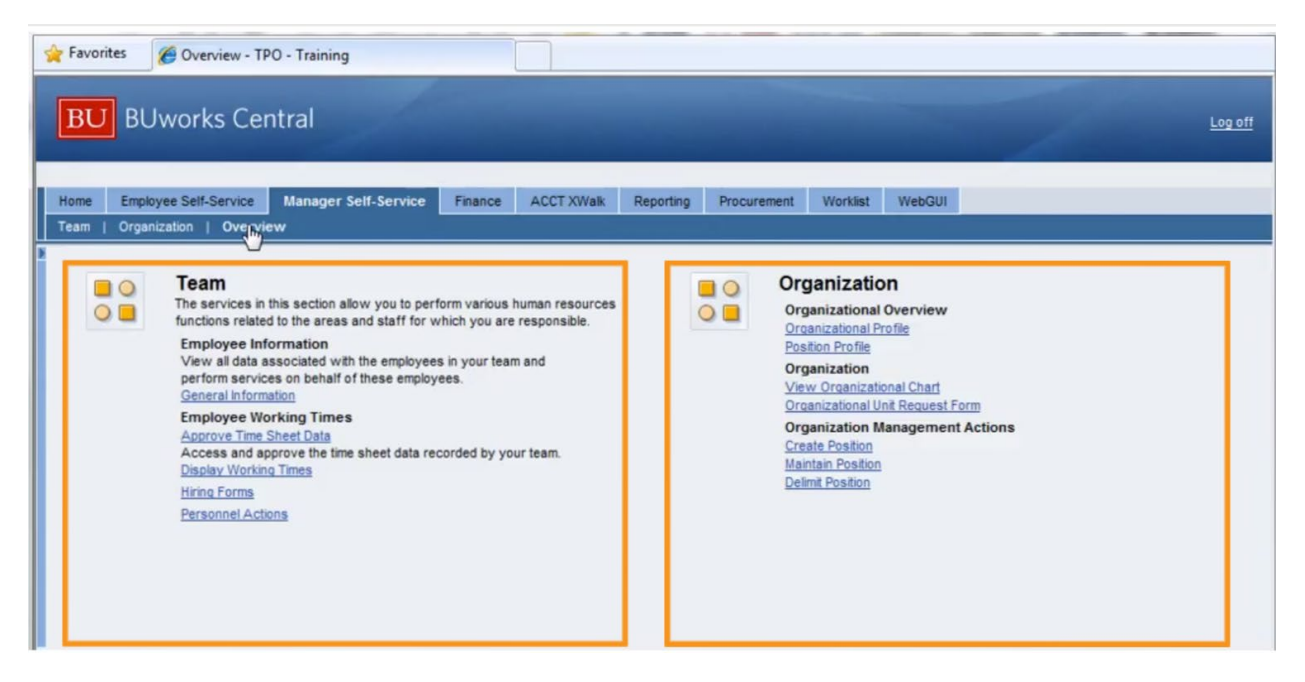

The Team page has a menu section on the left and the Request Tracking section is on the right.

The Request Tracking application shows all of the transactions related to your employees.

| Home       | Employee Self-Service                                                                                                    | Manage | er Self-Service                 | Finance       | ACCT XWalk | Reporting       | Procurement | Worklist  | WebGUI              |                        |   |  |  |  |
|------------|----------------------------------------------------------------------------------------------------|--------|---------------------------------|---------------|------------|-----------------|-------------|-----------|---------------------|------------------------|---|--|--|--|
| Team       | n   Organization   Overvi                                                                                                    | ew     |                                 |               |            |                 |             |           |                     |                        |   |  |  |  |
| Serv       | rices                                                                                                    |        | Request Trac                    | cking         |            |                 |             |           |                     |                        | = |  |  |  |
| Emp<br>• _ | loyee Information<br>General Information                                                                                                    |        | Search                          |               |            |                 |             |           |                     |                        |   |  |  |  |
| Emp        | Employee Working Times     Tracking#:     From:     Image: Tracking#:     All Requests       • Approve Time Sheet Data     Specific Search                                                                                                    |        |                                 |               |            |                 |             |           |                     |                        |   |  |  |  |
| - 0        | Approve Time Sheet Data     Display Working Times                                                                                                    |        |                                 |               |            |                 |             |           |                     |                        |   |  |  |  |
| Hiring     | Hiring Forms         Position ID:         00000000         Search (Search for Organization Management Actions by Position ID)           Personnel Actions         BUID:         Image: Search (Search for Hiring Forms and Personnel Actions by BUID) |        |                                 |               |            |                 |             |           |                     |                        |   |  |  |  |
|            |                                                                                                    |        | Current V                       | iew: INITIATO | R Change   | View            |             |           |                     |                        |   |  |  |  |
|            |                                                                                                    |        | Tracking <sub>=</sub><br>Number | Initiator     | ş          | Request Type    |             | BUID      | Pernr<br>Position # | Affected Person/Object |   |  |  |  |
|            |                                                                                                    |        | 600018469                       | Shannon K     | emp 🖌      | Additional Paym | nents       | U80609926 | 00023945            | Sheena Ernst           |   |  |  |  |
|            |                                                                                                    |        | 600018468                       | Shannon K     | emp /      | Additional Paym | nents       | U61012974 | 00018097            | Noah Jewell            |   |  |  |  |
|            |                                                                                                    |        |                                 |               |            |                 |             |           |                     |                        |   |  |  |  |
|            |                                                                                                    |        |                                 |               |            |                 |             |           |                     |                        |   |  |  |  |
|            |                                                                                                    |        |                                 |               |            |                 |             |           |                     |                        |   |  |  |  |

You can use Request Tracking to search for any transactions that are not displayed.

| Home | Employee S                      | Self-Service  | Manager Self-Service | Finance      | ACCT XWalk       | Reporting         | Procurement       | Worklist        | WebGUI     | Repor   | rting           |             |       |
|------|---------------------------------|---------------|----------------------|--------------|------------------|-------------------|-------------------|-----------------|------------|---------|-----------------|-------------|-------|
| Team | Organizati                      | on   Overvi   | ew                   |              |                  |                   |                   |                 |            |         |                 |             |       |
| Re   | quest Trac                      | king          |                      |              |                  |                   |                   |                 |            |         |                 |             |       |
| no   | questinae                       | ang           |                      |              |                  |                   |                   |                 |            |         |                 |             |       |
| Se   | arch                            |               |                      |              |                  |                   |                   |                 |            |         |                 |             |       |
| Tra  | acking#:                        |               | From:                | то:          | R                | equest Type:      | Salary Change     |                 |            | The s   | Status: All     | ▼ S         | earch |
| 50   | anifin Conro                    | <b>b</b>      |                      |              |                  |                   | Leave of Absend   | ce / Return fro | om Absence | 2       |                 |             |       |
| sp   | ecific searc                    | n             |                      |              |                  |                   | Maintain Position |                 |            |         |                 |             |       |
| Po   | sition ID: 000                  | 000000        | Search (Sear         | h for Organ  | ization Manageme | nt Actions by F   | Position Change   | ete             |            |         |                 |             |       |
| BU   | ID:                             |               | Search (Search       | h for Hiring | Forms and Person | nel Actions by    | Recorning Payme   | ints            |            |         |                 |             |       |
|      |                                 |               |                      |              |                  |                   | Salary Change     |                 |            |         |                 |             |       |
|      | Current V                       | ew: INITIATOR | Change View          |              |                  |                   | Salary Cost Distr | ibution         |            |         |                 |             |       |
|      | Tracking <sub>=</sub><br>Number | Initiator     | Request Type         |              | BUID             | Pernr<br>Position | Security Role Re  | quest           |            |         | Request<br>Date | Status      | с     |
|      | 600018469                       | Shannon Ker   | np Additional Pay    | ments        | U80609926        | 000239            | Transfer          |                 |            | -       | 06/04/2012      | 2 Submitted | B     |
|      | 600018468                       | Shannon Ker   | np Additional Pay    | ments        | U61012974        | 000180            | 97 Noah Jewell    | 1               |            | (march) | 06/04/2012      | 2 Submitted | B     |
|      | 600018467                       | Shannon Ker   | mp Additional Pay    | ments        | U85566893        | 000346            | 79 Judson Holto   | nc              |            |         | 06/04/2012      | 2 Submitted | H     |
|      | 600018466                       | Shannon Ker   | np New Recurrin      | Payments     | U27357763        | 999963            | 26 Taylor Span    | gler            |            |         | 06/04/2012      | 2 Submitted | 8     |
|      | 600018465                       | Shannon Ker   | np Salary Cost Di    | stribution   | U18677083        | 000056            | 24 Lucretia Sm    | art             |            |         | 06/04/2012      | 2 Submitted | B     |
|      |                                 |               |                      |              |                  |                   |                   |                 |            |         |                 |             |       |

Payroll Coordinators will only have the Request Tracking application on the Team page. Managers have additional functions on the Team page.

A team calendar is displayed below the Request Tracking application.

| ream calenda      | 11   |        |      |       |        |       |     |       |     |      |     |     |     |     |     |      |     |     |     |     |     |     |     |     |     |     |     |     |     |     |     |   |
|-------------------|------|--------|------|-------|--------|-------|-----|-------|-----|------|-----|-----|-----|-----|-----|------|-----|-----|-----|-----|-----|-----|-----|-----|-----|-----|-----|-----|-----|-----|-----|---|
| Display Data for: | Dire | ctly s | Subo | rdina | ate Er | nploy | ees | ▼ fc  | or: | July |     | _   | •   | in: | 201 | 2 💌  | 0   | 60  |     |     |     |     |     |     |     |     |     |     |     |     |     |   |
|                   |      |        |      |       |        |       |     |       |     |      |     |     |     |     | 20  | 12 J | uly |     |     |     |     |     |     |     |     |     |     |     |     |     |     |   |
|                   | Sun  | Mon    | Tue  | Wed   | Thu    | Fri   | Sat | Sun M | Non | Tue  | Wed | Thu | Fri | Sat | Sun | Mon  | Tue | Wed | Thu | Fri | Sat | Sun | Mon | Tue | Wed | Thu | Fri | Sat | Sun | Mon | Tue |   |
|                   | 01   | 02     | 03   | 04    | 05     | 06    | 07  | 08    | 09  | 10   | 11  | 12  | 13  | 14  | 15  | 16   | 17  | 18  | 19  | 20  | 21  | 22  | 23  | 24  | 25  | 26  | 27  | 28  | 29  | 30  | 31  |   |
| Agatha Groves     |      |        |      |       |        |       |     |       |     |      |     |     |     |     |     |      |     |     |     |     |     |     |     |     |     |     |     |     |     |     |     |   |
| Aisha Avila       |      |        |      |       |        |       |     |       |     |      |     |     |     |     |     |      |     |     |     |     |     |     |     |     |     |     |     |     |     |     |     |   |
| Angel Graves      |      |        |      |       |        |       |     |       |     |      |     |     |     |     |     |      |     |     |     |     |     |     |     |     |     |     |     |     |     |     |     |   |
| Barbra Meyer      |      |        |      |       |        |       |     |       |     |      |     |     |     |     |     |      |     |     |     |     |     |     |     |     |     |     |     |     |     |     |     |   |
| Bonita Hooker     |      |        |      |       |        |       |     |       |     |      |     |     |     |     |     |      |     |     |     |     |     |     |     |     |     |     |     |     |     |     |     |   |
| _                 |      |        |      | -     |        |       |     |       |     |      |     |     |     |     |     |      |     |     |     |     |     |     |     |     |     |     |     |     |     |     |     | 1 |

The calendar displays the time off requests of your employees for a specific month.

Below the Team Calendar is an Attendance Overview section showing you the attendance status of your employees and a Reminder of Dates section telling you the important upcoming dates.

| lome               | Employee Self-Service                                                                                                    | Manager Self-Service                           | Finance         | ACCT XWalk     | Reporting | Procurement | Worklist | WebGUI |   |  |
|--------------------|----------------------------------------------------------------------------------------------------|------------------------------------------------|-----------------|----------------|-----------|-------------|----------|--------|---|--|
| eam                | Organization   Overvie                                                                                                    | ew .                                           |                 |                |           |             |          |        |   |  |
|                    |                                                                                                    |                                                |                 |                |           |             |          |        |   |  |
| _                  |                                                                                                    |                                                |                 |                |           |             |          |        |   |  |
| A                  | Attendance Overview                                                                                                    |                                                |                 |                |           |             |          |        | E |  |
| Em<br>S<br>A<br>Da | ployee List: Directly Subor<br>tatus Employees Perc<br>4t Work 10<br>how Details Hide Graphi<br>ta from 6/26/2012 9:16:54 A | dinate Employees<br>entage<br>100<br>M Refresh |                 |                |           |             |          |        |   |  |
|                    |                                                                                                    | A                                              | bsent           | At Work        |           |             |          |        |   |  |
|                    |                                                                                                    | = P                                            | artiality Abser | u 🔤 Open Reque | к         |             |          |        |   |  |
| Rei                | minder of Dates                                                                                                    |                                                |                 |                |           |             |          |        | E |  |
| June               | 2012 Dates/Task for All Em                                                                                                  | plovees                                        |                 |                |           |             |          |        |   |  |

The General Information page gives you the relevant information related to the employees that work for you.

| Employee Search                                                       | h                                                 |                    |                                                |                              |                     |                  |                                                  |
|-----------------------------------------------------------------------|---------------------------------------------------|--------------------|------------------------------------------------|------------------------------|---------------------|------------------|--------------------------------------------------|
| mployee Selection: Dir                                                | rect Reports                                      |                    | 1                                              |                              |                     |                  |                                                  |
| isplay: Organizational                                                | Information 💌                                     |                    |                                                |                              |                     |                  |                                                  |
|                                                                       |                                                   |                    |                                                |                              |                     |                  |                                                  |
| Name                                                                  | Personnel Number                                  | Manager            | Position                                       | Job                          | Organizational Unit | Home Cost Center | Personnel Area                                   |
| Edwardo Escobar                                                       | 00019244                                          | Broderick Childers | TECHNICIAN II, BROADCAST REC                   | Tech II, Broadcast Recording | 047175A             | PROD             | Charles River C                                  |
| Roxanna Greenwood                                                     | 00000316                                          | Broderick Childers | TECHNICIAN II, BROADCAST REC                   | Tech II, Broadcast Recording | 047175A             | PROD             | Charles River C                                  |
| Reves Blackan                                                         | 00026525                                          | Broderick Childers | TECHNICIAN II, BROADCAST REC                   | Tech II, Broadcast Recording | 047175A             | PROD             | Charles River C                                  |
| Tracy Hollingsworth                                                   | 00027366                                          | Broderick Childers | TECHNICIAN, SR, BROADCAST REC                  | Sr Tech, Broadcast Recording | 047175A             | PROD             | Charles River C                                  |
| Tuan Russo                                                            | 00028054                                          | Broderick Childers | TECHNICIAN II, BROADCAST REC                   | Tech II, Broadcast Recording | 047175A             | PROD             | Charles River C                                  |
| KOW 1                                                                 |                                                   |                    |                                                |                              |                     |                  |                                                  |
| General Data                                                          |                                                   |                    |                                                |                              |                     | E                | University P                                     |
| General Data                                                          |                                                   |                    |                                                |                              |                     | Ξ.               | University P                                     |
| General Data<br>dwardo Escobar                                        | 00019244                                          |                    |                                                |                              |                     | E                | University P<br>No data availabl                 |
| General Data<br>dwardo Escobar<br>Irganizational Assign               | 00019244<br>nment Organizations                   | al Assignments     | Personnel Structure                            |                              |                     | E                | University P<br>No data availabl                 |
| General Data<br>dwardo Escobar<br>Irganizational Assigi<br>Irg. Unit: | 00019244<br>nment <u>Organizationa</u><br>047175A | al Assignments     | Personnel Structure<br>Personnel Area: Charles | River Campus                 |                     | E.               | University P<br>No data availabl<br>Related Acti |

The General Information page is also the page where you can access actions you need to do on behalf of your employees.

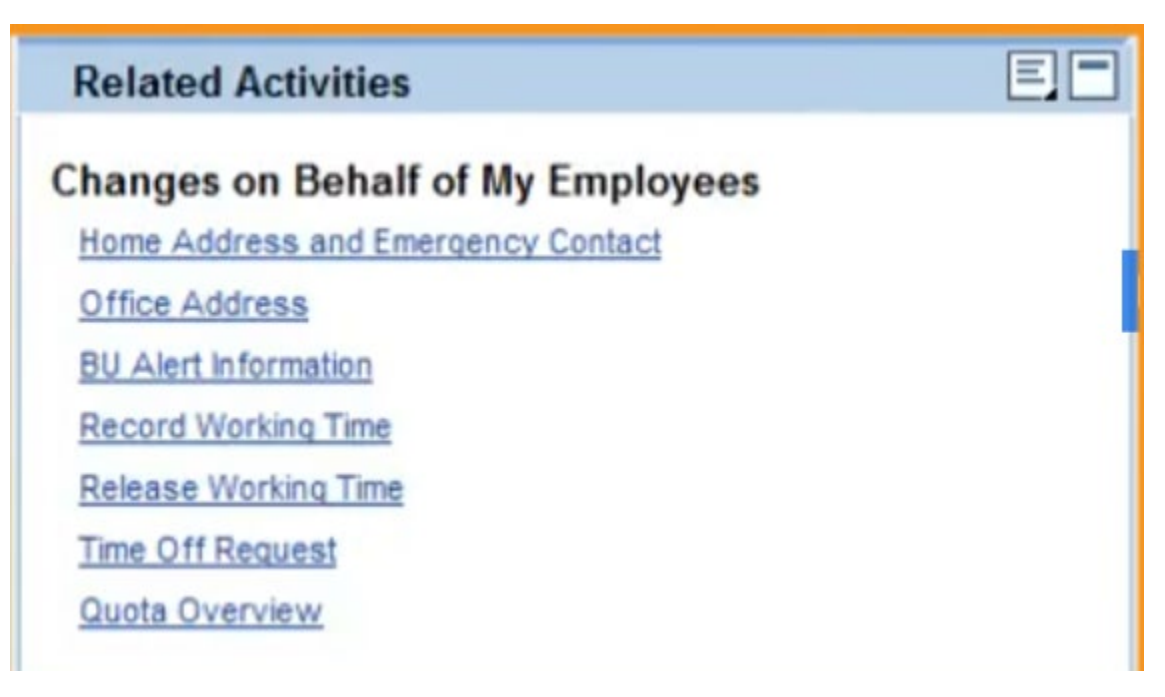

The default view of the Employee Search is a list of your direct reports. The table displays organizational information for the employees.

| Employee Search                       | h                |                    |                               |                              |                     |                  |                    |  |  |  |  |  |  |
|---------------------------------------|------------------|--------------------|-------------------------------|------------------------------|---------------------|------------------|--------------------|--|--|--|--|--|--|
| Employee Selection: Dir               | ect Reports      | ¥                  | 2                             |                              |                     |                  |                    |  |  |  |  |  |  |
| Display: Organizational Information 💌 |                  |                    |                               |                              |                     |                  |                    |  |  |  |  |  |  |
|                                       |                  |                    |                               |                              | -                   |                  |                    |  |  |  |  |  |  |
| Name                                  | Personnel Number | Manager            | Position                      | Job                          | Organizational Unit | Home Cost Center | Personnel Area     |  |  |  |  |  |  |
| Edwardo Escobar                       | 00019244         | Broderick Childers | TECHNICIAN II, BROADCAST REC  | Tech II, Broadcast Recording | 047175A             | PROD             | Charles River Camp |  |  |  |  |  |  |
| Roxanna Greenwood                     | 00000316         | Broderick Childers | TECHNICIAN II, BROADCAST REC  | Tech II, Broadcast Recording | 047175A             | PROD             | Charles River Camp |  |  |  |  |  |  |
| Reves Blackman                        | 00026525         | Broderick Childers | TECHNICIAN II, BROADCAST REC  | Tech II, Broadcast Recording | 047175A             | PROD             | Charles River Camp |  |  |  |  |  |  |
| Tracy Hollingsworth                   | 00027366         | Broderick Childers | TECHNICIAN, SR, BROADCAST REC | Sr Tech, Broadcast Recording | 047175A             | PROD             | Charles River Can  |  |  |  |  |  |  |
| Tuan Russo                            | 00028054         | Broderick Childers | TECHNICIAN II, BROADCAST REC  | Tech II, Broadcast Recording | 047175A             | PROD             | Charles River Camp |  |  |  |  |  |  |
| Z = A Row 1                           | of 10 👻 🔟        |                    |                               |                              |                     |                  |                    |  |  |  |  |  |  |

Clicking on the name of the employee will display their information on other sections of the page.

Clicking on an employee's name in the Employee Search section will display their Organizational Assignments in the General Data section. The Personal Data section has the employee's address and the Monitoring of Tasks section has a list of tasks that you need to complete for your employee.

| General Data                                                                                     |                                                                                                    |                                                                                                    |                                                                                       | E.C |
|--------------------------------------------------------------------------------------------------|----------------------------------------------------------------------------------------------------|----------------------------------------------------------------------------------------------------|---------------------------------------------------------------------------------------|-----|
| Tracy Hollingsv<br>Organizational As<br>Org. Unit:<br>Position:<br>Cost Center:<br>Payroll Area: | worth 00027366<br>signment <u>Organizational Assignments</u><br>047175A<br>TECHNICIAN, SR, BROADCAST REC<br>PROD<br>Weekly Payroll | Personnel Structo<br>Personnel Area:<br>Pers. Subarea:<br>EE Group:<br>EE Subgroup:<br>Communication D | charles River Campus<br>L2324-Cler/Tech<br>Staff-NonExempt FT<br>Cler/Tech/Svc/RSCler |     |
|                                                                                                  |                                                                                                    | E-Mail Address:                                                                                        | Tracy, nomings worthiggs crampled, etc                                                |     |
| Personal Data                                                                                    |                                                                                                    |                                                                                                    |                                                                                       | EL  |
| Permanent Residen                                                                                | ce: Tracy Hollingsworth<br>6349 Waverly Road<br>Georgetown MA 01373                                                                |                                                                                                    |                                                                                       |     |
| Monitoring of                                                                                    | Tasks                                                                                                    |                                                                                                    |                                                                                       | E   |
| No data available                                                                                |                                                                                                    |                                                                                                    |                                                                                       |     |
|                                                                                                  |                                                                                                    |                                                                                                    |                                                                                       |     |

Under the Monitoring of Tasks section is the Absence of Days section which will tell you when an employee was absent from work.

| Absence Days             |         |             |  |    |     |    |     |      |           |    |      |    |     |     |      |       |     |    |    |
|--------------------------|---------|-------------|--|----|-----|----|-----|------|-----------|----|------|----|-----|-----|------|-------|-----|----|----|
| Define Filter Filter ina | ctive   |             |  |    |     |    |     |      |           |    |      |    |     |     |      |       |     |    |    |
| Period 6/25/2011 - 6/25  | /2013   |             |  |    |     |    |     |      |           |    |      |    |     |     |      |       |     |    |    |
| Period                   | Days    | Description |  |    |     |    |     |      |           |    |      |    |     | _   |      |       |     |    |    |
| 10/4/2011 - 10/4/2011    | 0.13    | Vacation    |  | 1  | C., | Au | gus | t 20 | 111<br>Th | E. | C.a. |    | e., | Sep | temi | ber i | 201 | 1  | •  |
| 8/31/2011 - 8/31/2011    | 0.38    | Vacation    |  | 32 | 31  | 1  | 2   | 3    | 4         | 5  | 6    | 36 | 28  | 29  | 30   | 31    | 1   | 2  | 3  |
| 8/17/2011 - 8/13/2011    | 1       | Vacation    |  | 33 | 7   | 8  | 9   | 10   | 11        | 12 | 13   | 37 | 4   | 5   | 6    | 7     | 8   | 9  | 10 |
| (11)                     |         |             |  | 34 | 14  | 15 | 16  | 17   | 18        | 19 | 20   | 38 | 11  | 12  | 13   | 14    | 15  | 16 | 17 |
| 8/16/2011 - 8/16+2011    | 1       | Vacation    |  | 35 | 21  | 22 | 23  | 24   | 25        | 26 | 27   | 39 | 18  | 19  | 20   | 21    | 22  | 23 | 24 |
| 8/15/2011 - 8/15/2011    | 1       | Vacation    |  | 36 | 28  | 29 | 30  | 31   | 1         | 2  | 3    | 40 | 25  | 26  | 27   | 28    | 29  | 30 | 1  |
| Row 10                   | of 12 🔽 | - <u>-</u>  |  | 37 | 4   | 5  | 6   | 7    | 8         | 9  | 10   | 41 | 2   | 3   | 4    | 5     | 6   | 7  | 8  |
|                          |         |             |  |    |     |    |     | -    |           | -  |      |    | -   |     | -    |       | -   |    |    |

Click the Hiring Forms link when you need to hire a new employee.

| Home Employee Self-Service Mana                                                                                                    | ager Self-Service Finance ACCT XW                                                                                                    | alk Reporting Procuremen | nt Worklist WebGUI |   |
|----------------------------------------------------------------------------------------------------|----------------------------------------------------------------------------------------------------|--------------------------|--------------------|---|
| Team   Organization   Overview                                                                                                    |                                                                                                    |                          |                    |   |
| Services                                                                                                    | Hiring Forms                                                                                                    |                          |                    | E |
| Employee Information General Information Employee Working Times Approve Time Sheet Data Display Working Times Employee Time Sheet Data Display Working Times Display Working Times | Hiring Forms<br>Hiring - Faculty<br>Hire a new Faculty member<br>Hiring - Staff<br>Hire a new staff employee<br>Hiring - CRC Lecturer<br>Hire a new Charles River C | ampus Lecturer           |                    |   |

The Personnel Actions link will tell you which organizational unit/s you are responsible for and the employees that belong to those units.

| Home Employee Self-Service Mar                  | nager Self-Service Finance ACC | CT XWalk Repo | orting Procurement   | Worklist V    | NebGUI                            |          |
|-------------------------------------------------|--------------------------------|---------------|----------------------|---------------|-----------------------------------|----------|
| Team   Organization   Overview                  |                                |               |                      |               |                                   |          |
| Services                                        | Personnel Actions              |               |                      |               |                                   | E.       |
| Employee Information <u>General Information</u> | My Organizational Units        | 🚯 Employee Se | lection              |               |                                   | <b>^</b> |
| Employee Working Times                          | • 04/14/5A                     | au 🕅          | Name                 | 8 Position ID | Position                          | Organ    |
| <u>Approve Time Sheet Data</u>                  | Organizational Unit            | U88989062     | Blackman, Reyes      | 50011909      | TECHNICIAN II, BROADCAST REC      | 047175A  |
| Display Working Times                           |                                | U64930215     | Escobar, Edwardo     | 50008670      | TECHNICIAN II, BROADCAST REC      | 047175A  |
| Hiring Forms                                    |                                | U01004348     | Greenwood, Roxanna   | 50008722      | TECHNICIAN II, BROADCAST REC      | 047175A  |
| Personnel Actions                               |                                | U91891921     | Hollingsworth, Tracy | 50012280      | TECHNICIAN, SR, BROADCAST REC     | 047175A  |
|                                                 |                                | U67593622     | Kearney, Romeo       | 50017139      | BROADCAST RECORDING TECHNICIAN II | 047175A  |
|                                                 |                                | U95909413     | Moses, Milan         | 50022076      | Casual Employee Group (TEPV)      | 047175A  |
|                                                 |                                | U03971127     | Nicholson, Coleman   | 50016877      | BROADCAST TECHNICIAN              | 047175A  |
|                                                 |                                | U21855144     | Rodríguez, Tracy     | 50025472      | FILL IN BRT                       | 047175A  |
|                                                 |                                | U65328826     | Roman, Alphonse      | 50021786      | Casual Employee Group (TEPV)      | 047175A  |
|                                                 |                                | U94264212     | Russo, Tuan          | 50012578      | TECHNICIAN II, BROADCAST REC      | 047175A  |
|                                                 |                                |               |                      |               |                                   |          |
|                                                 |                                |               |                      |               |                                   |          |

Select an employee and click the Select Form button to find the form that you need.

|     | U88989062 | Blackman, Reyes      | 50011909 | TECHNICIAN II, BROADCAST REC      | 047175A |
|-----|-----------|----------------------|----------|-----------------------------------|---------|
|     | U64930215 | Escobar, Edwardo     | 50008670 | TECHNICIAN II, BROADCAST REC      | 047175A |
|     | U01004348 | Greenwood, Roxanna   | 50008722 | TECHNICIAN II, BROADCAST REC      | 047175A |
|     | U91891921 | Hollingsworth, Tracy | 50012280 | TECHNICIAN, SR, BROADCAST REC     | 047175A |
|     | U67593622 | Kearney, Romeo       | 50017139 | BROADCAST RECORDING TECHNICIAN II | 047175A |
|     | U95909413 | Moses, Milan         | 50022076 | Casual Employee Group (TEPV)      | 047175A |
|     | U03971127 | Nicholson, Coleman   | 50016877 | BROADCAST TECHNICIAN              | 047175A |
|     | U21855144 | Rodríguez, Tracy     | 50025472 | FILL IN BRT                       | 047175A |
|     | U65328826 | Roman, Alphonse      | 50021786 | Casual Employee Group (TEPV)      | 047175A |
| Dra | U94264212 | Russo, Tuan          | 50012578 | TECHNICIAN II, BROADCAST REC      | 047175A |
| -0  |           |                      |          |                                   |         |
|     |           |                      |          |                                   |         |

Once you click the Select Form button, the page shown below will appear.

| Personnel /                                                    | Actions                                                                                       |
|----------------------------------------------------------------|-----------------------------------------------------------------------------------------------|
| Employee Nam<br>UID:<br>Position ID:<br>Position:<br>Org.Unit: | ne: Hollingsworth, Tracy<br>U91891921<br>50012280<br>TECHNICIAN, SR, BROADCAST REC<br>047175A |
| Form                                                           | Selection                                                                                     |
| No Selection                                                   | on                                                                                            |
| O Additional                                                   | Payments                                                                                      |
| O Faculty Co                                                   | intract Update                                                                                |
| O Leave of A                                                   | Absence / Return from Absence                                                                 |
| O Position Ch                                                  | nange                                                                                         |
| O Position Re                                                  | evision                                                                                       |
| O Recurring                                                    | Paycents                                                                                      |
| C Retirement                                                   | t                                                                                             |
| 001 0                                                          |                                                                                               |

## The Organization Page

| Home Employee Self-Service Man              | nager Self-Service | Finance | ACCT XWalk | Reporting | Procurement | Worklist | WebGUI |
|---------------------------------------------|--------------------|---------|------------|-----------|-------------|----------|--------|
| Team   Organization   Overview              |                    |         |            |           |             |          |        |
|                                             |                    |         |            |           |             |          |        |
| Services                                    |                    |         |            |           |             |          |        |
| Organizational Overview                     |                    |         |            |           |             |          |        |
| Organizational Profile     Position Profile |                    |         |            |           |             |          |        |
|                                             |                    |         |            |           |             |          |        |
| Organization                                |                    |         |            |           |             |          |        |
| Organizational Unit Request Form            |                    |         |            |           |             |          |        |
|                                             |                    |         |            |           |             |          |        |
| Organization Management Actions             |                    |         |            |           |             |          |        |
| <u>Create Position</u>                      |                    |         |            |           |             |          |        |
| Delimit Position                            |                    |         |            |           |             |          |        |
| - Dominic Position                          |                    |         |            |           |             |          |        |

Click on the Organizational profile link to be given more information about the organizational unit.

| nizational Profile    |                           |                       |                    | History_Ba |
|-----------------------|---------------------------|-----------------------|--------------------|------------|
| Organizational        | Unit Search               |                       |                    |            |
| Organizational Unit S | election: All Organizatio | nal Units 💌           |                    |            |
| Display: Organizatio  | nal Information 💌         |                       |                    |            |
|                       |                           | Pers                  | sonalize Filter On |            |
| Organizational Unit   | Organizational Unit ID    | Manager               | Home Cost Center   |            |
| 047175A               | 10001768                  | Broderick Childers    | PROD               |            |
|                       |                           |                       |                    |            |
|                       |                           |                       |                    |            |
|                       |                           |                       |                    |            |
| T A Pow               | 1011                      |                       |                    |            |
| KOW                   |                           |                       | 7.00.00 PM D.(     |            |
|                       |                           | Data as of 6/25/2012, | 7:09:23 PM Retresh |            |
|                       |                           |                       |                    |            |
| Account Assign        | nment Features            |                       |                    |            |
| Organizational        | Unit: 047175A             |                       |                    |            |
| Business Area:        | Charles River Campus      |                       |                    |            |
| Personnel Area:       | Charles River Campus      |                       |                    |            |
| Personnel Subarea:    | L2324-Cler/Tech           |                       |                    |            |
| Controlling Area:     | Trustees of Boston Uni    |                       |                    |            |

Click on the Position Profile Link to be brought to a page that will give you more information on the description of each position.

| tion Profile                           |             |                     |                  |                          |             |                   |       |             | History Ba | IckForv |
|----------------------------------------|-------------|---------------------|------------------|--------------------------|-------------|-------------------|-------|-------------|------------|---------|
| Position Search                        |             |                     |                  |                          |             |                   |       |             |            | E       |
| osition Selection: Directly Subordinat | e Positions | •                   |                  |                          |             |                   |       |             |            |         |
|                                        |             |                     |                  | Personalize              | Filter On   | ]                 |       |             |            |         |
| osition                                | Position ID | Organizational Unit | Home Cost Center | Position Holder          | Posted O    | n                 |       |             |            |         |
| ECHNICIAN II, BROADCAST REC            | 50008670    | 047175A             | PROD             | Edwardo Escobar          |             |                   |       |             |            |         |
| ECHNICIAN II, BROADCAST REC            | 50008722    | 047175A             | PROD             | Roxanna Greenwood        |             |                   |       |             |            |         |
| ECHNICIAN II, BROADCAST REC            | 50011909    | 047175A             | PROD             | Reyes Blackman           |             |                   |       |             |            |         |
| ECHNICIAN, SR. BROADCAST REC           | 50012280    | 047175A             | PROD             | Tracy Hollingsworth      |             |                   |       |             |            |         |
| ECHNICIAN II, BROADCAST REC            | 50012578    | 047175A             | PROD             | Tuan Russo               |             |                   |       |             |            |         |
|                                        | T           |                     |                  |                          |             |                   |       |             |            |         |
|                                        | لتساد       |                     | -                |                          |             |                   |       |             |            |         |
|                                        |             |                     | Data             | as of 6/25/2012, 7:12:16 | PM Refre    | sh                |       |             |            |         |
|                                        |             |                     |                  |                          |             |                   |       |             |            |         |
| Compensation                           |             |                     | E                | Position Co              | st Distrik  | oution            |       |             |            | E       |
|                                        |             |                     |                  |                          |             |                   |       |             |            |         |
| Scale Type: 12324 Cler/Tech            | CAST REC    |                     |                  | Position TEC             | HNICIAN,    | SR, BROADCAST REC | Order | WDC Element | Decenters  |         |
| v Scale Area: Boston                   |             |                     |                  | Controlling Area         | aton Ilaire | WRUP PRODUCTION   | Order | WD5 Element | Percentage | 1       |
| y Scale Group: GR26 To                 | : GR26      |                     |                  | Trustees of Bo           | sion only   | WBUR PRODUCTION   |       |             | 100        | -       |
| y Scale Level: 01 To                   | : 04        |                     |                  |                          |             |                   | -     |             |            | -       |
| mount: 18.1000 To                      | 28.5000     |                     |                  |                          |             |                   |       |             |            |         |
|                                        |             |                     |                  |                          |             |                   |       |             |            |         |

The compensation, employee group, and position cost distribution can all be viewed from the Position Profile as well.

| sition Profile                                                                 |                                                      |                                               |                                                                                       |       |             | History_8a | ckForwar |
|--------------------------------------------------------------------------------|------------------------------------------------------|-----------------------------------------------|---------------------------------------------------------------------------------------|-------|-------------|------------|----------|
| Compensation                                                                   | Position                                             | Cost Distr                                    | ibution                                                                               |       |             |            |          |
| Position TECHNICIAN, SR, BROADCAST REC                                         | Position                                             | TECHNICIAN                                    | SR, BROADCAST REC                                                                     | Order | WRC Element | Percentage |          |
| Pay Scale Area: Boston<br>Pay Scale Group: GR26 To: GR26                       | Trustees o                                           | f Boston Univ                                 | WBUR PRODUCTION                                                                       | Ulder | WDS Liement | 100        |          |
| Pay Scale Level: 01 To: 04<br>Amount: 18.1000 To: 28.5000<br>Time Ital: Hourty |                                                      |                                               |                                                                                       |       |             |            |          |
| Currency: USD4                                                                 |                                                      | Row 1 of                                      | 1                                                                                     |       |             |            |          |
| Position TECHNICIAN SR BROADCAST REC                                           | Employe                                              | e Group                                       |                                                                                       |       |             |            | E        |
| Holders<br>Tracy Hollingsworth                                                 | Position<br>Employee Gr<br>Employee Su               | TECHNICIAN<br>roup: Sta<br>ubgroup: Cle       | , SR, BROADCAST REC<br>ff-NonExempt FT<br>r/Tech/Svc/RSCler                           |       |             |            |          |
|                                                                                | Account                                              | Assignme                                      | nt Features                                                                           |       |             |            | E        |
| Row 1 of 1                                                                     | Position<br>Company Co<br>Business Ar<br>Personnel A | TECHNICIAN<br>de: Trus<br>ea: Cha<br>rea: Cha | , SR, BROADCAST REC<br>ttees of Boston Univ<br>rles River Campus<br>rles River Campus |       |             |            |          |
|                                                                                | Personnel S                                          | ubarea: L23                                   | 24-Cler/Tech                                                                          |       |             |            |          |